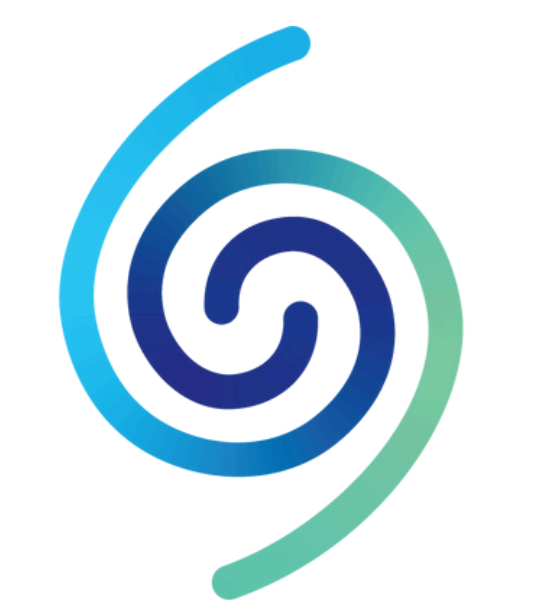

## Sound Scouts<sup>™</sup>

Hear for your future.

Login on the Sound Scouts app with **SSIMPL** User ID and password. Tap on Settings > Login

Tap on New Session > Start > I Agree > Create Player Enter the Player details Tap on Submit > Test This Player

### **Select Automatic Audiometer**

You can choose to test one ear at a time. This enables testing to be completed in stages (if fatigue or focus is an issue).

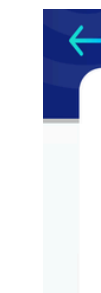

**Sound Scouts Instructions** for Supervising Staff (Aged Care setting)

soundscouts.com.au

1300 424 122

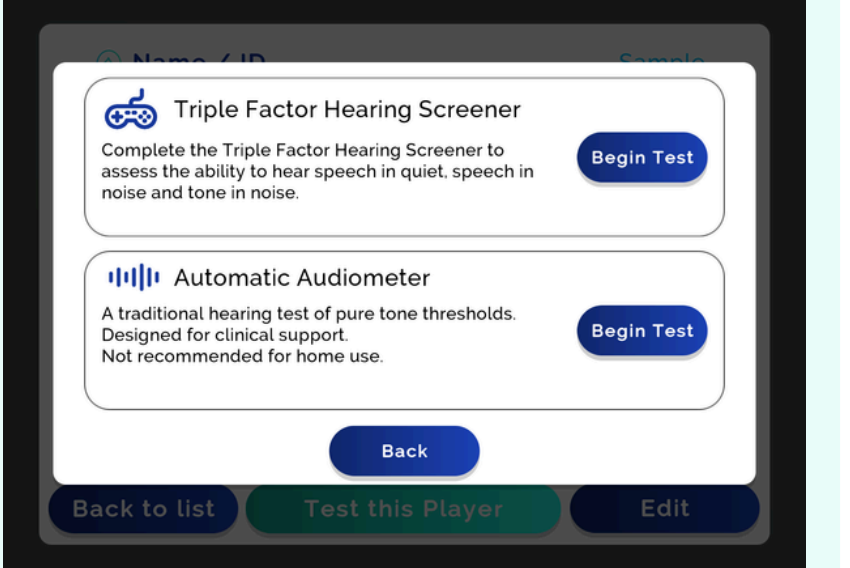

#### Standardised Equipment - select the correct headphones from the list.

| Sele    | ect which headp | hones you a | are using. |  |
|---------|-----------------|-------------|------------|--|
|         |                 |             |            |  |
| Sennhei | ser HD400S      |             |            |  |
| Sennhei | ser HD300       |             |            |  |
| Telepho | nics TDH39      |             |            |  |
| RadioEa | DD65v2          |             |            |  |

Tone Selection - select Standard tab. The Standard setting allows for testing of both ears at four frequencies (500, 1000, 2000 & 4000 Hz) to 20dB HL. This is the Default setting.

| Tone Selection |            |                             |  |  |  |
|----------------|------------|-----------------------------|--|--|--|
| Standard       |            | Advanced Settings           |  |  |  |
| Frequency Self | ection     | Screening Level<br>20 dB HL |  |  |  |
| <b>1000</b> Hz | $\bigcirc$ | Ear Selection               |  |  |  |
| <b>2000</b> Hz | $\bigcirc$ | Left 🔗                      |  |  |  |
| <b>4000</b> Hz | $\oslash$  | Reset to Default            |  |  |  |
|                | Continu    |                             |  |  |  |

Headphone Sound Check - Tap the Play button and select the word you hear in each ear. Ensure you transfer the headphones correctly onto the ears of the person being tested (eg mark right ear with a sticker) Alternatively, the task can be completed by the person being tested.

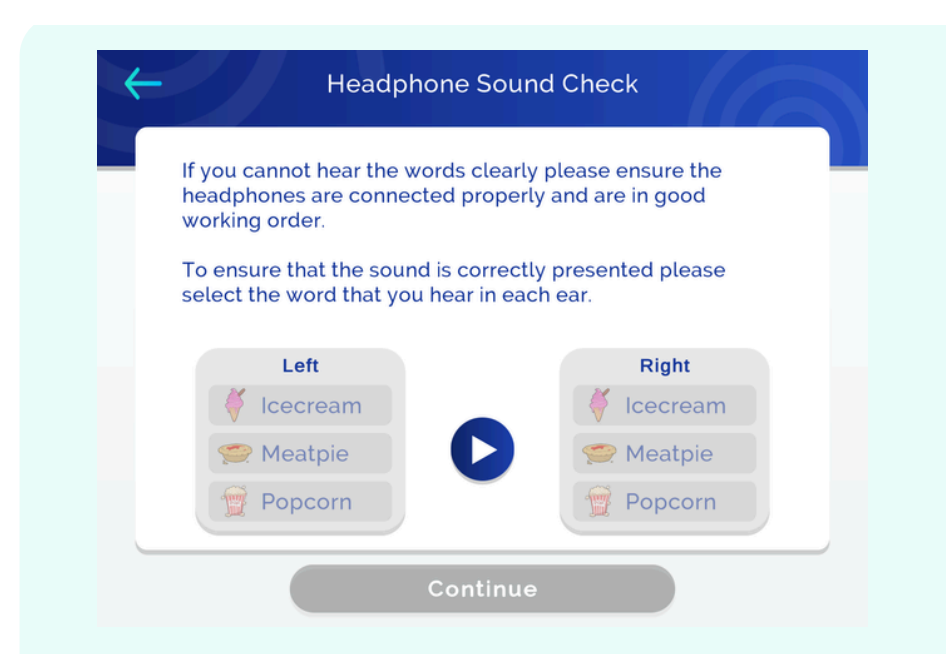

#### Instructions for Person being tested:

- tap only ONCE each time you hear a beep, one beep consists of a series of short beeps.
- the beeps will get quieter and quieter until it is hard to hear, this is normal, and you should still tap even if you only think you hear a beep.

#### Trial & Test mode selection -

- Select Start Trial (on the lefthand side) to try the different test modes.
- Complete each trial (or opt out by tapping Menu and selecting Quit).
- Select button on right hand side for preferred test mode the Single Circle Response is suitable for most users.
- Tap Begin Test.

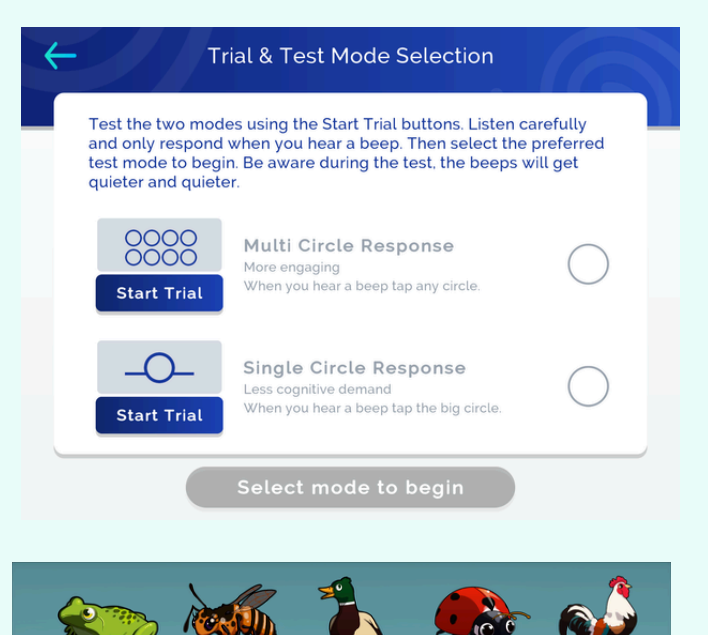

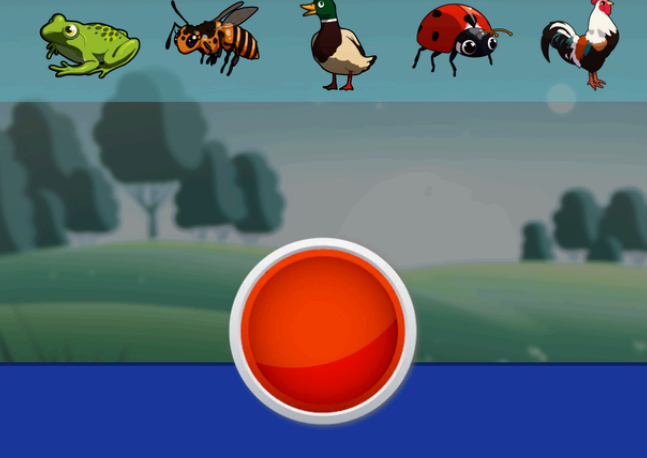

# Answer questions together on completion of the test and then review the results and recommendations.

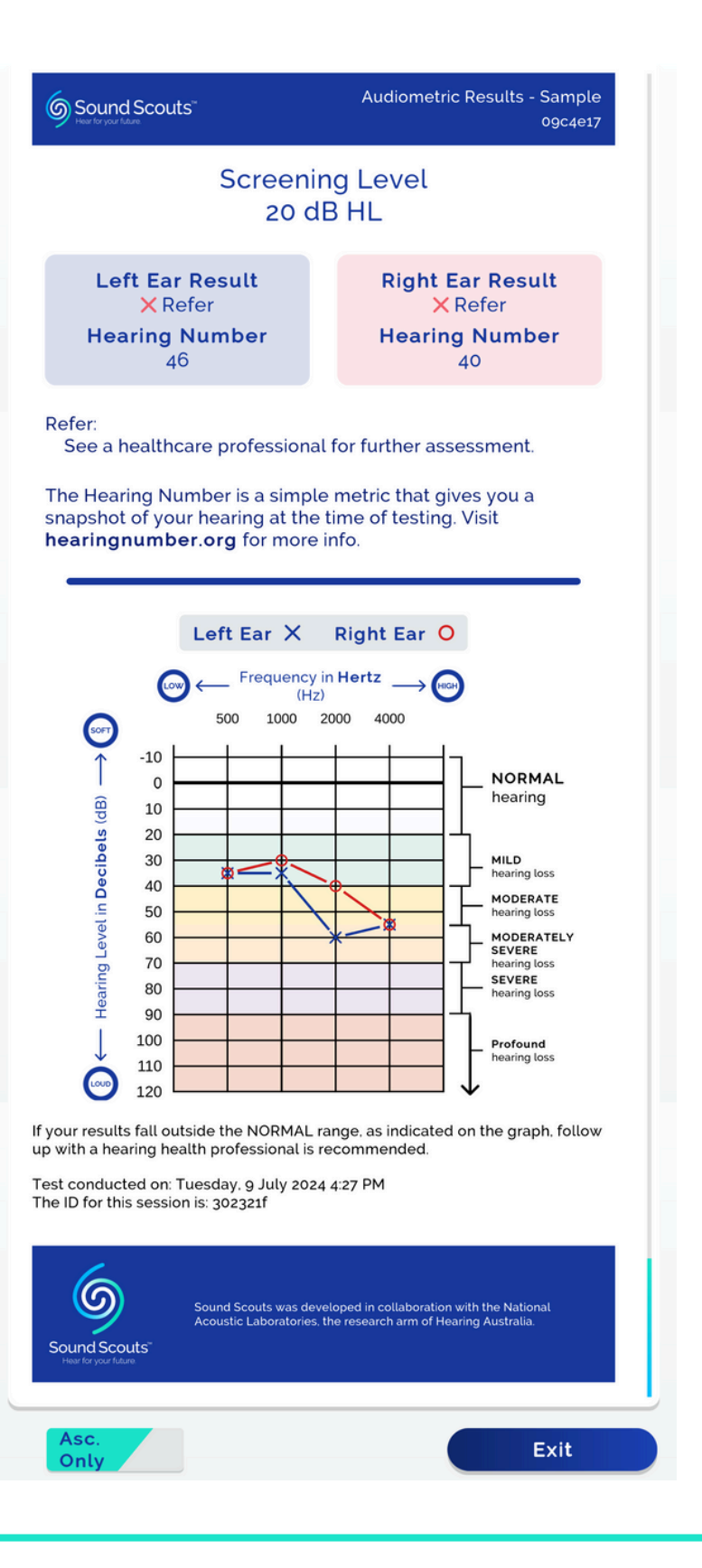